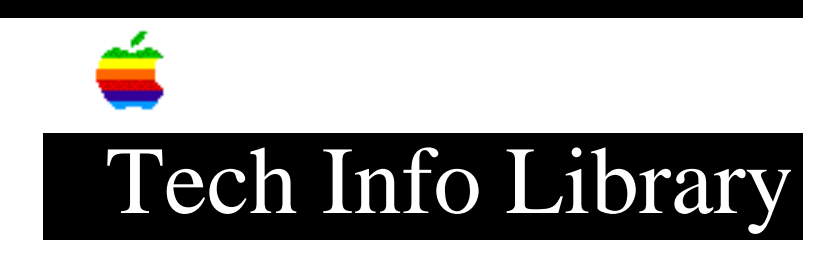

## LaserWriter 8.4.x: Type 15 Errors With Desktop Printing (1/97)

Revised: 1/24/97 Security: Everyone LaserWriter 8.4.x: Type 15 Errors With Desktop Printing (1/97) \_\_\_\_\_ Article Created: 24 January 1997 TOPIC -----When I try to print, I get Type 15 errors when I have Desktop Printing on. I am using the LaserWriter 8.4.x printer drivers. DISCUSSION -----I get error type 15's and/or multiple printer icons when printing with LaserWriter 8.4.x with Desk top Printing turned on. DISCUSSION ------When you remove or disable the AppleScript and Finder Scripting extension, when Desktop Printing is on, you will either get Type 15 errors, or multiple Desktop Printer icons. The AppleScript and Finder Scripting extension are used by the LaserWriter 8.4.x and desktop printing software. How to Correct ================== Step 1 \_\_\_\_ Force quite the Finder (command-option-escape). Step 2 \_\_\_\_ Restart with Extension off. Hold down the Shift key after the startup chime to turn off extensions. Step 3

\_\_\_\_

## ..TIL20869-LaserWriter\_8-4-x-Type\_15\_Errors\_With\_Desktop\_Printing\_1-97\_(TA36417).pdf

Drag all icons with an X to the Trash. Step 4 ------Choose Empty Trash from the Special menu. Step 5 ------Reinstall AppleScript and Finder Scripting Extensions. Use your original Mac OS disks or CD disc to reinstall these extensions. Step 6 ------Restart your computer. Copyright 1997, Apple Computer, Inc. Tech Info Library Article Number:20869